# NextG High Power USB WiFi Adapter

This manual walks though the steps of setting up the NextG High Power USB WiFi Adapter from quick start followed by detailed explanation of what each parameter does.

Instruction Manual Copyright© by Datacom Network Ltd. all rights reserved.

No part of this publication may be reproduced, transmitted, transcribed, stored in a retrieval system, or translated into any language or computer language, in any form or by any means, electronic, mechanical, magnetic, optical, chemical, manual or otherwise, without the prior written permission of this Company .This company makes no representations or warranties, either expressed or implied, with respect to the contents hereof and specifically disclaims any warranties, merchantability or fitness for any particular purpose. Any software described in this manual is sold or licensed "as is". Should the programs prove defective following their purchase, the buyer (and not this company, its distributor, or its dealer) assumes the entire cost of all necessary servicing, repair, and any incidental or consequential damages resulting from any defect in the software. Further, this company reserves the right to revise this publication and to make changes from time to time in the contents hereof without obligation to notify any person of such revision or changes. The software and specifications are subject to change without notice. All rights reserved including all brand and product names mentioned in this manual are trademarks and/ or registered trademarks of their respective holders

#### Linux Open Source Code

Certain products include software code developed by third parties, software code is subject to the GNU General Public License ("GPL") or GNU Lesser General Public License ("LGPL"). Please see the **GNU** (www.gnu.org) and **LPGL**(www.gnu.org) Websites to view the terms of each license. The GPL Code and LGPL Code used in products are distributed without any warranty and are subject to the copyrights of their authors. For details, see the GPL Code and LGPL Code licenses.

# **Table of Contents**

| 2. QUICK START                                                                                                    | 4                         |
|----------------------------------------------------------------------------------------------------|---------------------------|
| 2.1 INSTALLATION AND DEVICE CONNECTION                                                                                                    | 4                         |
| 1. SCANNING THE WIFI SIGNAL - A QUICK GUIDE                                                                                                | 5                         |
| 1.1 RALINK WIRELESS UTILITY (RAUI) OR WINDOWS ZERO CONFIGURATION<br>1.2 Working with WZC<br><i>1.2.1 Configuration of NIC by using WZC</i> | 1 (WZC)5<br>5<br><i>6</i> |
| 1.3 Working with RAUI                                                                                                    |                           |
| 2. ADVANCED RAUI FEATURES                                                                                                    | 12                        |
| 2.1 PROFILE                                                                                                    |                           |
| 2.2.1 Network – General                                                                                                    | 17<br>                    |
| 2.2.2 Network – WPS                                                                                                    |                           |
| 2.2.3 Network – CCX (Cisco Compatible Extensions)<br>2.2.4 Network – 802.11n                                                               | 20<br>20                  |
| 2.3 ADVANCED                                                                                                    | 21                        |
| 2.4 STATISTICS<br>2.4.1 Transmit Statistics                                                                                                | 22<br>22                  |
| 2.4.2 Receive Statistics                                                                                                    | 23                        |
| 2.5 WWW                                                                                                    | 23<br>25                  |
| 2.7 CCX (Cisco Compatible eXtensions)                                                                                                    |                           |
| 2.8 RADIO ON/OFF                                                                                                    |                           |

# 2. Quick Start

#### 2.1 Installation and Device Connection

Install the CD-ROM software driver before you plug in the USB adapter to you PC or laptop computer. This avoids the USB adapter being recognized by another existing WiFi software driver which might not be fully compatible with the original software driver.

Before making any device and cable connection to the computer, you have to install the CD software driver and utility from fresh.

Insert the CD-ROM into the CD/ DVD drive of your computer.

As soon as the AutoPlay window appears, double click "SETUP.EXE" to install the software driver. If the AutoPlay window does not pop up, you could also go to the CD/DVD drive under "My Computer" and double click the SETUP icon.

Reboot your computer.

Once completed, you could plug in the USB adapter to any spare USB port of your computer using the USB2.0 cable supplied in the kit.

# 1. Scanning the WiFi Signal – A Quick Guide

## <u>1.1 RALINK WIRELESS UTILITY (RaUI) OR WINDOWS ZERO</u> <u>CONFIGURATION (WZC)</u>

As the title suggests, two types of wireless utilities are possible. The Windows Zero Configuration provides the basic wireless networking configuration whose user interface is consistent across various Windows Operating Systems from XP, VISTA to Windows 7; and the more sophisticated RaLink Wireless Utility with the WPA supplicant functionality.

As soon as Windows starts, you could find the RaUI icon at the lower right hand corner of the computer screen. Right-click RaUI allows you to toggle between RaUI and WZC.

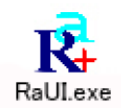

RaUI can work in parallel with WZC. When WZC is active, RaUI provides only the monitoring function, such as showing the link stats, network status, statistic counters, advance feature status, WMM status and WPS status. It won't interfere with WZC's configuration or profile functions.

| Launch Config Utilities                         | Launch Config Utilities               |
|-------------------------------------------------|---------------------------------------|
| Use Zero Configuration as Configuration utility | Use RaConfig as Configuration utility |
| Exit                                            | Fxit                                  |

#### 1.2 Working with WZC

Go to Section 1.3 if you want to use RaUI instead.

When WZC is activated, the RaUI screen becomes:

(i) The Profile button turns grey. The profile function is removed since the NIC (i.e. Network Interface Card) is now being controlled by WZC.

(ii) The Connect and Add Profile functions turn grey.

| 🛱 RaUI             |                     |             |            |               |                 |                 |
|--------------------|---------------------|-------------|------------|---------------|-----------------|-----------------|
| Profile            | LLL<br>Network      | Advanced    | Statistics | www.          | <b>Ø</b><br>WPS | Radio On/       |
| Sorted by >> (     | SSID                | 🥝 Channe    | l 🖉        | ) Signal      |                 | 🔲 Show          |
| Shiang 2860AP      |                     | <b>1</b> 1  |            | 81%           |                 |                 |
| <br>aaa            |                     | <b>Å</b> 3  | Ba e       | 55%           |                 |                 |
| AlbertY-200        |                     | -<br>- ₩26  |            | 76%           |                 |                 |
| AD                 |                     | v><br>v⊳1   |            | 55%           |                 |                 |
|                    |                     | بې<br>لەر   |            | 1009          |                 |                 |
| API                |                     | وي.<br>بلا  |            | 700%          |                 |                 |
| АРРА               |                     | 60 to 10    | D D U      | /0%           |                 |                 |
| asus               |                     | <b>1</b> 1  | <b>DQ</b>  | 81%           |                 |                 |
| Broadcom           |                     | <b>1</b> 1  | P G        | 81%           |                 |                 |
| Buffalo 54         |                     | <b>1</b> 1  | D g        | 76%           |                 |                 |
| Cobra              |                     | <b>6</b> 6  | 🛛 🔁 🕤 🕤    | 34%           |                 |                 |
| Rescan             | Add to Profile      | Connect     |            |               |                 |                 |
| Status >>          | AP1 <> 00-03-7F-0   | )0-D7-A4    |            |               | Link Q          | uality >> 100%  |
| Extra Info >>      | Link is Up [TxPower | r:100%]     |            |               | Signal Str      | ength 1 >> 100% |
| Channel >>         | 6 <> 2437000 MHz    | 2           |            |               | Signal Str      | ength 2 >> 100% |
| Authentication >>  | Unknown             |             |            |               | Signal Str      | ength 3 >> 100% |
| Encryption >>      | None                |             |            |               | Noise St        | trength >> 26%  |
| ID Address >>      |                     |             |            | Transmit      |                 | May             |
| Sub Mask >>        | 255.255.255.0       |             |            | Link Speed >> | 54.0 Mbps       | max             |
| Default Gateway >> | 192.168.5.254       |             |            | mroughput >>  | . 0.000 wpb2    | 0.104           |
|                    | HT                  |             |            | Deceive       |                 | MDps            |
| BW >> n/a          |                     | SNR0 >> n/a |            | Link Speed >> | 54.0 Mbps       | Max             |
| GI >> n/a          | MCS >> n/a          | SNR1 >> n/a |            | Throughput >> | 0.098 Mbps      | 35.746<br>Mbps  |

#### 1.2.1 Configuration of NIC by using WZC

Before you connect to any wireless network, the status prompt pops up like this:

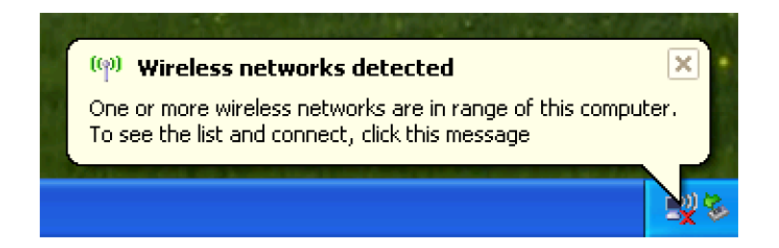

Right click the Network Connection icom in the task bar, and select "View Available Wireless Networks:

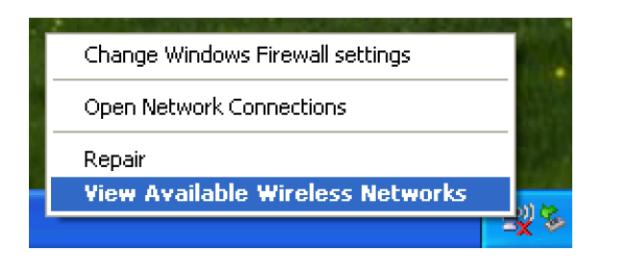

A new window pops up showing the list of AP available for connection.

| ( <sup>(†))</sup> Wireless Network Connect              | ion                                                                                                    | X  |
|---------------------------------------------------------|----------------------------------------------------------------------------------------------------|----|
| Network Tasks                                           | Choose a wireless network                                                                                        |    |
| 🛃 Refresh network list                                  | Click an item in the list below to connect to a <u>w</u> ireless network in range or to get more<br>information. |    |
| Set up a wireless network<br>for a home or small office | ((p)) RalinkInitialAP                                                                                            | ^  |
| Related Tasks                                           | ((စု)) <sup>AP1</sup>                                                                                            |    |
| Learn about wireless<br>networking                      | Unsecured wireless network                                                                                       |    |
| Change the order of preferred networks                  | Contract of the security-enabled wireless network (WPA)                                                          |    |
| Change advanced settings                                | ((p)) 99<br>Unsecured wireless network                                                                           |    |
|                                                         | (( <b>o</b> )) APPA                                                                                              |    |
|                                                         | Unsecured wireless network                                                                                       |    |
|                                                         | Contract of the security-enabled wireless network                                                                | ~  |
|                                                         | ⊆onnec                                                                                                    | :t |

You may either double click the AP or highlight it with the mouse pointer followed by clicking "Connect Anyway".

| <sup>(9)</sup> Wireless Network Connect                             | tion                                                                                                    | ×   |
|---------------------------------------------------------------------|----------------------------------------------------------------------------------------------------|-----|
| Network Tasks                                                       | Choose a wireless network                                                                                                    |     |
| 😴 Refresh network list                                              | Click an item in the list below to connect to a <u>w</u> ireless network in range or to get more information.                                               |     |
| Set up a wireless network<br>for a home or small office             | ((p)) RalinkInitialAP<br>Unsecured wireless network                                                                                                    |     |
| Related Tasks Wireless                                              | Network Connection                                                                                                    | Ň   |
| Learn about wir<br>networking     Change the ord     You     You    | u are connecting to the unsecured network "AP1". Information sent<br>er this network is not encrypted and might be visible to other people. ) this network, |     |
| <ul> <li>preferred netw</li> <li>Change advance settings</li> </ul> | Cancel                                                                                                    |     |
|                                                                     | Security-enabled wireless network (WPA)                                                                                                    | 0   |
|                                                                     | ((p)) <sup>99</sup>                                                                                                    |     |
|                                                                     | ((p)) APPA                                                                                                    | . ~ |
|                                                                     |                                                                                                    | ect |

| ( <sup>a))</sup> Wireless Network Connect               | ion                                                                                                 |               |
|---------------------------------------------------------|----------------------------------------------------------------------------------------------------|---------------|
| Network Tasks                                           | Choose a wireless network                                                                           |               |
| 🛃 Refresh network list                                  | Click an item in the list below to connect to a <u>w</u> ireless network in range o<br>information. | r to get more |
| Set up a wireless network<br>for a home or small office | ((ရာ)) AP1                                                                                          | Connected 👷 🛆 |
|                                                         | Unsecured wireless network                                                                          |               |
| Related Tasks                                           | ((Q)) <sup>242</sup>                                                                                |               |
| <li>Learn about wireless</li>                           | 📕 😚 Security-enabled wireless network (WPA)                                                         | •00U          |
| networking                                              | ((Q)) <sup>202</sup>                                                                                |               |
| Change the order of preferred networks                  | Unsecured wireless network                                                                          |               |
| 🌮 Change advanced                                       | ((Q)) AP                                                                                            |               |
| settings                                                | 🛛 🥂 Security-enabled wireless network (WPA)                                                         |               |
|                                                         | ((Q)) <sup>219</sup>                                                                                |               |
|                                                         | Becurity-enabled wireless network (WPA)                                                             |               |
|                                                         | ((Q)) Baron_PC_AP4                                                                                  |               |
|                                                         | 🖡 Security-enabled wireless network                                                                 | e8000 🗸       |
|                                                         |                                                                                                    | ⊆onnect       |

If you want to update the AP attributes, click "Change Advanced Settings".

| ((†)) Wireless Network Connecti                      | on                           |                                                                                   |                   |  |
|------------------------------------------------------|------------------------------|-----------------------------------------------------------------------------------|-------------------|--|
| Network Tasks                                        | Choose                       | e a wireless network                                                              |                   |  |
| 💋 Refresh network list                               | Click an iter<br>information | n in the list below to connect to a <u>w</u> ireless network in ran <u>;</u><br>, | ge or to get more |  |
| Set up a wireless network for a home or small office | ((ဓူ))                       | ((ရာ)) AP1 Connected 👷 📤                                                          |                   |  |
|                                                      | U                            | Unsecured wireless network                                                        | = <u>1000</u>     |  |
| Related Tasks                                        | ((ရ))                        | E Sequeity apphled wireless potwerk (WDA)                                         |                   |  |
| Learn about wireless<br>networking                   | ((0))                        | 202                                                                               | 6000              |  |
| Change the order of preferred networks               |                              | Unsecured wireless network                                                        |                   |  |
| Change advanced                                      | ((ဓ္))                       | AP                                                                                | -0                |  |
|                                                      | U                            | 😚 Security-enabled wireless network (WPA)                                         | -88U              |  |
|                                                      | ((Q))                        | 219                                                                               |                   |  |
|                                                      | ((0))                        | 6 Security-enabled wireless network (WPA) Baron_PC_AP4                            | 6000              |  |
|                                                      | ""                           | 😚 Security-enabled wireless network                                               | e8000 🧹           |  |
|                                                      | <u></u>                      |                                                                                   |                   |  |

Then choose the "Wireless Networks".

| L Wireless Network Connection Prope                                                                             | rties 🛛 ? 🔀                     |
|----------------------------------------------------------------------------------------------------|---------------------------------|
| General Wireless Networks Advanced                                                                              |                                 |
| Use Windows to configure my wireless netw                                                                       | ork settings                    |
| Available <u>n</u> etworks:                                                                                     |                                 |
| To connect to, disconnect from, or find out m<br>about wireless networks in range, click the bu                 | ore information<br>utton below. |
| View Wi                                                                                                    | ireless Networks                |
| Preferred networks:<br>Automatically connect to available networks in<br>below:                                 | n the order listed              |
| Y APT (Automatic)                                                                                               | Move <u>up</u>                  |
|                                                                                                    | Move <u>d</u> own               |
| <u>A</u> dd <u>R</u> emove Properti<br>Learn about <u>setting up wireless network</u><br><u>configuration</u> . | es<br>Ad <u>v</u> anced         |
| Сок                                                                                                    | Cancel                          |

| AP1 properties                                                                       |
|--------------------------------------------------------------------------------------|
| Association Authentication Connection                                                |
| Network <u>n</u> ame (SSID): AP1                                                     |
| Wireless network key                                                                 |
| This network requires a key for the following:                                       |
| Network Authentication:                                                              |
| Data encryption: Disabled                                                            |
| Network <u>k</u> ey:                                                                 |
| Confirm network key:                                                                 |
| Key inde <u>x</u> (advanced): 1                                                      |
| This is a computer-to-computer (ad hoc) network; wireless access points are not used |
| OK Cancel                                                                            |
|                                                                                      |
| (🖓 Wireless Network Connection is now connected 🗵                                    |

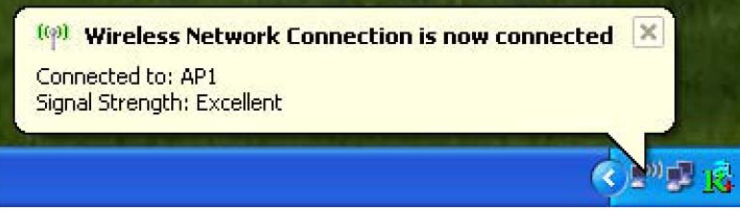

# 1.3 Working with RaUI

When RaUI is active, a small RaUI icon appears at the lower right hand corner of the screen.

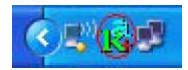

Click on it to bring up the RaUI main window and you may see a list of AP picked up by the antenna. Each row contains the SSID, network type, channel used, wireless mode, security status and signal strength.

| 🛱 RaU  | I              |                    |               |                    |         |                    |                                         |
|--------|----------------|--------------------|---------------|--------------------|---------|--------------------|-----------------------------------------|
|        | Profile        | LLL<br>Network     | Advanced      | Statistics         | www.    | <b>Ø</b><br>WPS    | P<br>Radio On/                          |
| Sorted | by >>          | 🥥 SSID             | 🖉 Chann       | el (               | Signal  |                    | Show                                    |
| Shi    | iang 2860AD    |                    | <b>ا</b> لم   |                    | .151 >> |                    |                                         |
|        | Tallg_2000HP   |                    |               |                    |         |                    |                                         |
| 999    |                |                    | 💞 3<br>. h. : | D U                | T 55%   |                    |                                         |
| Albe   | ertY-200       |                    | 6             | р <mark>а</mark>   | 76%     |                    |                                         |
| AP     |                |                    | <b>1</b>      | Ъ <mark></mark>    | 9 55%   |                    |                                         |
| AP1    |                |                    | <b>6</b> 6    | <mark>ь д</mark>   | 100%    |                    |                                         |
| APP    | PA             |                    | <b>6</b>      | 6 <mark>9 n</mark> | 70%     |                    |                                         |
| asus   | s              |                    | <b>1</b> 1    | Вg                 | 81%     |                    |                                         |
| Bro    | adcom          |                    | 11            | <b>Bq</b>          | 81%     |                    |                                         |
| Buff   | falo 54        |                    | <b>1</b> 1    | ßă                 | 76%     |                    |                                         |
| Cob    | ora            |                    | <b>\$</b> 6   | b g                | 9 34%   |                    |                                         |
|        | Rescan         | Add to Profile     | Conne         | ect                |         |                    |                                         |
|        | Status >>      | AP1 <> 00-03-7F-0  | 00-D7-A4      |                    |         | Lini               | < Quality >> 100%                       |
|        | Extra Info >>  | Link is Up [TxPowe | r:100%]       |                    |         | Signa              | Strength 1 >> 60                        |
|        | Channel >>     | 6 <> 2437000 MH;   | z             |                    |         | Signal             | Strength 2 >> 10                        |
| Auth   | hentication >> | Unknown            |               |                    |         | Signa              | l Streng <mark>th 3 &gt;&gt; 5</mark> 0 |
|        | Encryption >>  | None               |               |                    |         | Nois               | e Strength >> 26:                       |
| Net    | twork Type >>  | Infrastructure     |               |                    | Tran    | ismit              |                                         |
|        | IP Address >>  | 192.168.5.113      |               |                    |         | Link Speed >> 54.0 | Mbps                                    |
|        | Sub Mask >>    | 255.255.255.0      |               |                    | 1       | hroughput >> 0.00  | 10 Mbps                                 |
| Defau  | ult Gateway >> | 192.168.5.254      |               |                    |         |                    |                                         |
|        |                | HT                 |               |                    | Rece    | eive               |                                         |
| BW     | >> n/a         |                    | SNR0 >> n/a   |                    |         | Link Speed >> 54.0 | ) Mbps                                  |
| GI     | >> n/a         | MCS >> n/a         | SNR1 >> n/a   |                    | I       | hroughput >> 0.01  | 4 Mbps                                  |
|        |                |                    |               |                    |         |                    |                                         |

Simply highlight the AP and click "Connect". If the AP is encrypted, you shall then be asked to enter the password for authentication.

Once connected, a small blue arrow appears on the left of the AP.

How does the RaUI icon represent the various network statuses? Here are the clues:

- Connected and signal strength is Good.
- Connected and signal strength is Normal.
- X Not Connected.
- Wireless NIC not detected.
- B Connected but signal strength is Weak.

# 2. Advanced RaUI Features

Consists of:

PROFILE NETWORK ADVANCED STATISTICS WMM WPS RADIO ON/OFF

## 2.1 PROFILE

A place to save your favorite wireless networks for one-click connection.

| Profile List             |                          |  |
|--------------------------|--------------------------|--|
|                          | Profile Name >>          |  |
|                          | <pre>SSID &gt;&gt;</pre> |  |
|                          | Network Type >>          |  |
|                          | Authentication >>        |  |
|                          | Encryption >>            |  |
|                          | Use 802.1x >>            |  |
|                          | Channel >>               |  |
|                          | Power Save Mode >>       |  |
|                          | Tx Power >>              |  |
|                          | RTS Threshold >>         |  |
|                          | Fragment Threshold >>    |  |
| Add Edit Delete Activate |                          |  |

Profile Name: Default is PROF1 SSID: AP or Ad-Hoc name Network Type: Infrastructure or Ad-Hoc Authentication: Open, WPA/PSK, WPA2/PSK Encryption: None, WEP, AES, TKIP USB802.1x: NO or In use Tx Power: Auto or Adjustable % Channel: Auto or Specific channel

RTS Threshold: Data packet size which exceeds the Request To Send (RTS) Threshold will be sent out. Larger packet size favors data transmission whilst small pack size lowers the latency for real time traffic (voice and video).

Fragment Threshold: Longer data fragment increases data throughput performance with good signal quality. The opposite is true to keep shorter data fragment in poor signal quality to maintain an optimal data throughput.

## 2.1.1 Example to Add a PROFILE

#### Click "Add" under PROFILE

| RaUI            |                       |                |            |          |                 |                    |
|-----------------|-----------------------|----------------|------------|----------|-----------------|--------------------|
| Profile         | Left<br>Network       | کی<br>Advanced | Statistics | NVMM     | <b>Ø</b><br>WPS | Radio On/          |
|                 | Profil                | e List         |            |          |                 |                    |
|                 |                       |                |            |          | Profile Name    | : >>               |
|                 |                       |                |            |          | SSIE            | ) >>               |
|                 |                       |                |            |          | Network Type    | 9 >>               |
|                 |                       |                |            |          | Authenticatior  | ۱>>                |
|                 |                       |                |            |          | Encryption      | 1 >>               |
|                 |                       |                |            |          | Lice 802 1      |                    |
|                 |                       |                |            |          | Charge          | 1                  |
|                 |                       |                |            |          | Channe          | 122                |
|                 |                       |                |            | Po       | wer save mode   | ; >>               |
|                 |                       |                |            |          | Tx Power        | r >>               |
|                 |                       |                |            |          | RTS Threshold   | 1>>                |
|                 | -                     |                |            | Frag     | nent Threshold  | 1>>                |
| Add             | Edit                  | Delete         | Activate   |          |                 |                    |
| Status          |                       | 00-D7-A4       |            |          | Lin             | k Quality >> 100   |
| Extra Info      | >> Link is Up [TxPowe | er:100%]       |            |          | Signa           | al Strength 1 >> ( |
| Channel         | >> 6 <> 2437000 MH    | Iz             |            |          | Sign            | al Strength 2 >>   |
| Authentication  | >> Unknown            |                |            |          | Signa           | al Strength 3 >> 2 |
| Encryption      | >> None               |                |            |          | Noi             | se Strength >> 0   |
| Network Type    | >> Infrastructure     |                |            | Transmit |                 |                    |
| IP Address      | >> 192.168.5.60       |                |            | Link     | Speed >> 54.    | D Mbps             |
| Sub Mask        | >> 255.255.255.0      |                |            | Thro     | ughput >> 0.0   | 00 Mbps            |
| Default Gateway | >> 192.168.5.254      |                |            |          |                 |                    |
|                 | HI                    |                |            | Receive  |                 |                    |
|                 |                       |                |            | Liek     | Speed >> 54 (   | D Mbpc             |
| BW >> n/a       |                       | SNRO >> n/a    |            | LIIK     | . opeca oqu     | n winh?            |

The Add Profile page will then pop up.

| 🙀 RaUI                    |              |                   |        |                 |                |
|---------------------------|--------------|-------------------|--------|-----------------|----------------|
| Profile                   | rk Advanced  | Statistics        | www.   | Ø<br>WPS        | Radio On/      |
| F                         | Profile List |                   | _      |                 |                |
|                           |              |                   |        | Profile Name :  | >>             |
|                           |              |                   |        | SSID :          | >>             |
|                           |              |                   |        | Network Type :  | >>             |
|                           |              |                   |        | Authentication  | >>             |
|                           |              |                   |        | Encryption :    | >>             |
|                           |              |                   |        | Use 802.1x :    | >>             |
|                           |              |                   |        | Channel :       | >>             |
|                           |              |                   | Po     | wer Save Mode : | >>             |
|                           |              |                   |        | Tx Power :      | >>             |
|                           |              |                   |        | RTS Threshold : | >>             |
| Add Edit                  | Delete       | Activate<br>1021X |        |                 |                |
| Profile Name >> F         | PROF1        |                   | -      | Network T       | Vpe >> Infras: |
| SSID >>                   |              | •                 |        | Tx Po           | wer>> A        |
| ,<br>Power Save Mode >> ( | 🔵 CAM 🖉 PSM  |                   |        | Prear           | nble >> A      |
| RTS Threshold             | ° –          |                   |        |                 | 17 2347        |
| Fragment Inreshold        | 256 _        |                   |        | ] 234           | 10 2346        |
|                           |              | ок                | Cancel |                 |                |

The default Profile Name is PROF1 which you may change to a different name. Now move the mouse to the SSID pull down menu and select the AP from an active list.

| Profile       Network       Advanced       Statistics       WWW       WPS       Radio Or         Profile List       Profile List       Profile Name >>       SSID >>       SSID >>         Network       Type >>       Authentication >>       Encryption >>       Use 802.1x >>       Channel >>         Add       Edit       Delete       Activate       Profile Name >>       RTS Threshold >>         Add       Edit       Delete       Activate       Progenet Threshold >>       Profile Name >>         SSID >>       SSID >>       SSID >>       Network Type >>       Network Type >>       Network Type >>         Add       Edit       Delete       Activate       Profile Name >>       Profile Name >>       Profile Name >>         SSID >>       SSID >>       SSID >>       Tx Power >>       RTS Threshold       Preamble >>         Power Save Mode >>       SSID >>       SSID >>       Tx Power >>       Preamble >>       D00C43680016       Preamble >>         Power Save Mode >>       AbertY-200       D00C43680016       Preamble >>       D00C43680016       Preamble >>         Power Save Mode >>       AbertY-200       D00C43680016       D0104890222A       D00C43680016       Preamble >>         ChardeAP       Cobra                                                                                                    | 14 Ral | 11                             |                                                                                                    |                      |                  |                                                                       |                            |               |
|----------------------------------------------------------------------------------------------------|--------|--------------------------------|----------------------------------------------------------------------------------------------------|----------------------|------------------|-----------------------------------------------------------------------|----------------------------|---------------|
| Profile List       Profile Name >>         SSID >>       Network Type >>         Authentication >>       Encryption >>         Use 802.1x >>       Channel >>         Channel >>       Power Save Mode >>         Tx Power >>       RTS Threshold >>         System Config       Auth. \ Encry.       80211x         Profile Name >>       PROF1       Network Type >>         Stid >>                                                                                                    | •      | Profile                        | Lange Strengthered Strengthered | ر<br>Advanced        | Statistics       |                                                                       | Ø<br>WPS                   | Radio On      |
| Add       Edit       Delete       Activate         Add       Edit       Delete       Activate         System Config       Auth. \ Encry.       8021%         Profile Name >>       RTS Threshold >>         Stop >>                                                                                                    |        |                                | Profile                                                                                                    | e List               |                  |                                                                       |                            |               |
| SID >><br>Add Edit Delete Activate<br>Profie Name >> PROF1<br>SSID >><br>Power Save Mode >><br>SSID >><br>Add Edit Delete Activate<br>Profie Name >> PROF1<br>Network Type >> Infr<br>SSID >><br>Power Save Mode >><br>SSID >><br>Power Save Mode >><br>SSID >><br>Profie Name >> PROF1<br>Network Type >> Infr<br>SSID >><br>Power Save Mode >><br>SSID >><br>Profie Name >> PROF1<br>Network Type >> Infr<br>SSID >><br>Power Save Mode >><br>SSID >><br>Promer Save Mode >><br>SSID >><br>Promer Save Mode >><br>SSID >><br>Promer Save Mode >><br>SSID >><br>Promer Save Mode >><br>SSID >><br>Promer Save Mode >><br>SSID >><br>Promer Save Mode >><br>SSID >><br>Promer Save Mode >><br>SSID >><br>Promer Save Mode >><br>SSID >><br>Promote Save Mode >><br>SSID >><br>Promote Save Mode >><br>SSID >><br>Promote Save Mode >><br>SSID >><br>Promote Save Mode >><br>SSID >><br>Promote Save Mode >><br>SSID >><br>Promote Save Mode >><br>SSID >><br>Promote Save Mode >><br>SSID >><br>Promote Save Mode >><br>SSID >><br>SSID >><br>SSID >><br>Promote Save Mode >><br>SSID >><br>Promote Save Mode >><br>SSID >><br>SSID >><br>SSI |        |                                |                                                                                                    |                      |                  |                                                                       | Profile Name               | :>>           |
| Network Type >>         Authentication >>         Encryption >>         Use 802.1x >>         Channel >>         Power Save Mode >>         Tx Power >>         Add       Edit         Delete       Activate         System Config       Auth. \ Encry.         8021X       Profile Name >>         Profile Name >>       PROF1         Network Type >>       Infr         SSID >>       Shiang_2860AP         AlbertY-200       0004368016         APA       0014A549742F         O007404D0C7E       AP         O0024308016       Preamble >>         Progenet Threshold       Belkin_N1_Wireless_281111         Broadcom WPS       00149802E7A         O000740602C597       2347         2346       2346                                                                                                    |        |                                |                                                                                                    |                      |                  |                                                                       | SSID                       | >>            |
| Add Edit Delete Activate  Add Edit Delete Activate                                                                                                    |        |                                |                                                                                                    |                      |                  |                                                                       | Network Type               | . >>          |
| Addremdeation >><br>Encryption >><br>Use 802.1x >><br>Channel >><br>Power Save Mode >><br>Tx Power >><br>RTS Threshold >><br>Fragment Threshold >><br>System Config Auth. \ Encry. 8021X<br>Profile Name >> PROF1 Network Type >> Infr<br>SSID >><br>Power Save Mode >><br>Power Save Mode >><br>Profile Name >> PROF1 Network Type >> Infr<br>SSID >><br>Power Save Mode >><br>AbertY-200<br>AP1 0007404D0C7E<br>AP1 0007404D0C7E<br>AP1 0007404D0C7E<br>AP1 0007404D0C7E<br>AP1 0007404D0C7E<br>AP1 0007404D0C7E<br>AP1 0007404D0C7E<br>AP1 0007404D0C7E<br>AP1 0007404D0C7E<br>AP1 0007404D0C7E<br>AP1 00007404D0C7E<br>AP1 0007404D0C7E<br>AP1 000776076077<br>AP1 000776077077<br>AP1 0007760777<br>AP1 0007760777<br>AP1 0007760777<br>AP1 0007760777<br>AP1 0007760777<br>AP1 0007777<br>AP1 00077777<br>AP1 0007777777777777777777777777777777777                                    |        |                                |                                                                                                    |                      |                  |                                                                       |                            |               |
| Add       Edit       Delete       Activate         Add       Edit       Delete       Activate         System Config       Auth. \ Encry.       8021X         Profile Name >>       PROF1       Network Type >>         Silb >>                                                                                                    |        |                                |                                                                                                    |                      |                  | 1                                                                     | Authentication             | 1 >>          |
| Add       Edit       Delete       Activate         Add       Edit       Delete       Activate         System Config       Auth. \ Encry.       802.1%         Profile Name >>       PROF1       Network Type >>       Infr         SsiD >>       Image: 2860AP       000C43666016       Preamble >>         Power Save Mode >>       Shiang_2860AP       000C43666016       Preamble >>         AlbertY-200       Image: 2860AP       000C43666016       Preamble >>         AlbertY-200       00037F0007A4       Preamble >>       Preamble >>         AP       000148549F42F       000148549F42F       2347       2347         Belkin_M1_Wireless_281111       00018002E2DA       P1       2346       2346         Broadcom/WPS       00118902E2DA       P1       2346       2346         ClaudeAP       000766FC597       000A795C08BD       2346       2346                                                                                                    |        |                                |                                                                                                    |                      |                  |                                                                       | Encryption                 | >>            |
| Add       Edit       Delete       Activate         System Config       Auth. \ Encry.       8021X         Profile Name >>       PROF1       Network Type >>       Infr         SSID >>       Image: Spring_2860AP       000C43686016       Preamble >>         Power Save Mode >>       Appa       000C43686016       Preamble >>       Preamble >>         Power Save Mode >>       Appa       000C43686016       Preamble >>       Preamble >>       2347       2347         Image: RTS Threshold       APPA       00144549F42F       001485428111       000C4368016       Preamble >>       2346       2346         Image: RTS Threshold       APPA       00148549F42F       2347       2346       2346       2346         Image: RTS Threshold       Belkin_N1_Wireless_281111       000C4368016       Image: RTS Threshold       Image: RTS Threshold       Image: RTS                                                                                                    |        |                                |                                                                                                    |                      |                  |                                                                       | Use 802.1×                 | :>>           |
| Add       Edit       Delete       Activate         Add       Edit       Delete       Activate         System Config       Auth. 1 Encry.       80211X         Profile Name >>       PROF1       Network Type >>       Infr         SSID >>                                                                                                    |        |                                |                                                                                                    |                      |                  |                                                                       | Channe                     | >>            |
| Add       Edit       Delete       Activate         Add       Edit       Delete       Activate         System Config       Auth. \ Encry.       8021X         Profile Name >>       PROF1       Network Type >>       Infr         SSID >>                                                                                                    |        |                                |                                                                                                    |                      |                  | Po                                                                    | wer Save Mode              | >>            |
| Add       Edit       Delete       Activate       RTS Threshold >>         Add       Edit       Delete       Activate       Pragment Threshold >>         System Config       Auth. \ Encry.       8021X         Profile Name >>       PROF1       Network Type >>       Infr         SSID >>       Image: Config Config Con                                                                                                    |        |                                |                                                                                                    |                      |                  |                                                                       | Tx Power                   | · >>          |
| Add       Edit       Delete       Activate         System Config       Auth. \ Encry.       8021X.         Profile Name >>       PROF1       Network Type >>       Infr         SSID >>       Image: Shiang_2860AP       000C43686016       Preamble >>       Preamble >>         Power Save Mode >>       Shiang_2860AP       000C43686016       Preamble >>       Preamble >>         Abbert Y-200       0007404D0C7E       Preamble >>       2347       2347       2347         RTS Threshold       Belkin_N1_Wireless_281111       000C43281111       000C43281111       2346       2346         Pragment Threshold       Broadcom       001485092E27       000C766FC597       000766FC597       2346       2346         ClaudeAP       Cobra       00075008D       000766FC597       000766FC597       000766FC597       000766FC597                                                                                                    |        |                                |                                                                                                    |                      |                  |                                                                       | RTS Threshold              | >>            |
| Add       Edit       Delete       Activate         System Config       Auth. \ Encry.       8021X         Profile Name >>       PROF1       Network Type >>         SSID >>                                                                                                    |        |                                |                                                                                                    |                      |                  | Frag                                                                  | nent Threshold             | >>            |
| Profile Name >> PROF 1 Network Type >> Infr   SSID >>                                                                                                    | Sy     | <sup>Add</sup><br>/stem Config | Edit<br>Auth. \ Er                                                                                                    | Delete               | Activate<br>021X |                                                                       |                            |               |
| Profile Name >>       PROF1       Network Type >>       Intr         SSID >>                                                                                                    |        | Due Gle N                      |                                                                                                    |                      |                  | _                                                                     | 51-4                       | Turners and   |
| SID >>                                                                                                    |        | Profile N                      | vame >>  PROF                                                                                                    | I                    |                  |                                                                       | Network                    | Type >> Infra |
| Power Save Mode >>                                                                                                    |        |                                | SSID >>                                                                                                    |                      | •                |                                                                       | Tx F                       | 'ower >>      |
| AP1       00037F00D7A4         RTS Threshold       APPA       0014A549F42F         Belkin_N1_Wireless_281111       000C43281111       2347         Fragment Threshold       Broadcom       001018902EDA       2346         BroadcomWPS       001018902E27       2346       2346         ClaudeAP       000C766FC597       000A795C08BD       000A795C08BD                                                                                                    |        | Power Save ≬                   | Wode >> Albert                                                                                                    | g_2860AP<br>Y-200    |                  | 000C436860<br>00AA2E82EB9<br>0007404D0C                               | 16 <u> Pre</u><br>9E<br>7E | amble >>      |
| BroadcomWPS 001018902E27<br>ClaudeAP 000C766FC597<br>Cobra 000A795C08BD                                                                                                    |        | RTS Threshold                  | AP1<br>APPA<br>Belkin                                                                                                    | _N1_Wireless_281     | 111              | 00037F00D7/<br>0014A549F42<br>000C4328111<br>00104890255              | 2F 23<br>11                | 347 2347      |
| DennisAP 000C43102718                                                                                                    | L      | T - Laguent miezi              | Claude<br>Cobra<br>Dennis                                                                                                    | comWPS<br>BAP<br>SAP |                  | 001018902E2<br>001018902E2<br>000C766FC5<br>000A795C088<br>000C431027 | 27<br>97<br>3D<br>18       | 2340          |

Suppose that you have chosen AP1 to save the profile, you could now highlight it and click "Activate" to connect.

| 👫 RaU | ]                |                               |             |            |         |                                |                  |
|-------|------------------|-------------------------------|-------------|------------|---------|--------------------------------|------------------|
| 4     |                  |                               | <u> </u>    |            | Qos     | Ø                              |                  |
|       | Profile          | Network                       | Advanced    | Statistics | AA)AAA( | AAb2                           | Radio Un/        |
|       |                  | Profil                        | e List      |            | _       |                                |                  |
| PRO   | F1               | AP1                           |             | 6          |         | Profile Name                   | >> PROF1         |
|       |                  |                               |             |            |         | SSID                           | >> AP1           |
|       |                  |                               |             |            |         | Network Type                   | >> Infrastructu  |
|       |                  |                               |             |            |         | Authentication                 | >> Open          |
|       |                  |                               |             |            |         | Encryption                     | >> None          |
|       |                  |                               |             |            |         | Use 802.1x                     | >> NO            |
|       |                  |                               |             |            |         | Channel                        | >> 1             |
|       |                  |                               |             |            | Po      | wer Save Mode                  | >> CAM           |
|       |                  |                               |             |            |         | Tx Power                       | >> Auto          |
|       |                  |                               |             |            |         | RTS Threshold                  | >> 2347          |
|       |                  |                               |             |            | Frag    | ment Threshold                 | >> 2346          |
| -     | Add              | Edit                          | Delete      | Activate   |         |                                |                  |
|       | Status >> A      | \P1 <> 00-03-7F-              | 00-D7-A4    |            |         | Link                           | Quality >> 100%  |
|       | Extra Info >> I  | ink is Up (TxPowe             | r:100%]     |            |         | Signal                         | Strength 1 >> 10 |
|       | Channel >> 6     | 5 <> 2437000 MH               | z           |            |         | Signal                         | Strength 2 >> 10 |
| Auti  | hentication >> ( | Open                          |             |            |         | Signal                         | Strength 3 >> 10 |
|       | Encryption >> N  | NONE                          |             |            |         | Noise                          | e Strength >> 26 |
| Ne    | twork Type >> I  | nfrastructure                 |             |            | Transmi | t                              |                  |
|       | Sub Wark >> 1    | 192,100,5,00<br>255 255 255 0 |             |            | Link    | <pre>Speed &gt;&gt; 54.0</pre> | Mbps             |
| Defau | It Gateway >> 1  | 192.168.5.254                 |             |            | Thro    | ughput >> 0.00                 | 0 Mbps           |
|       |                  | HT                            |             |            | Deserve |                                |                  |
| БW    | >> p(a           |                               |             |            | Receive | Speed >> 54.0                  | Mbps             |
| GI    | >> n/a<br>>> n/a | MCS >> n/a                    | SNR1 >> n/a |            | Thro    | ughput >> 0.03                 | 3 Mbps           |
|       |                  |                               |             |            |         |                                |                  |

### 2.2 Network

A list of AP picked up by the antenna.

| Sorted by >>   | O SSID      | Channe        | L AP I                 | ) Signal | Show |
|----------------|-------------|---------------|------------------------|----------|------|
| _Shiang_2860AP |             | <b>1</b> /211 | <b>B90</b>             | 81%      |      |
| aaa            |             | 💐 З           | - <mark></mark>        | 55%      |      |
| AlbertY-200    |             | <b>1</b> /26  | - <mark>6</mark> 9 (   | 76%      |      |
| AP             |             | <b>1</b> /21  | <b>bg</b> '            | 55%      |      |
| AP1            |             | <b>6</b> 6    | b g                    | 100%     |      |
| APPA           |             | <b>1</b> /26  | B 🛛 🗊                  | 70%      |      |
| asus           |             | <b>1</b> /2   | <mark>B</mark> 9       | 81%      |      |
| Broadcom       |             | 11            | B g                    | 81%      |      |
| Buffalo 54     |             | <b>1</b> 1    | B <mark>9</mark>       | 76%      |      |
| Cobra          |             | <b>1</b> /26  | - <mark>6</mark> 9 - ' | 34%      |      |
| Rescan         | Add to Prot | ïle Conne     | ct                     |          |      |

SSID: Name of Wireless Network Network Type: Infrastructure or Ad-Hoc Channel: Specific Channel in use Wireless Mode: 802.11b, 802.11g or 802.11n Security-Enable: The type of Encryption in use Signal: Strength in %.

To connect to an AP, simply highlight it, followed by clicking the "Connect" button.

If the intended network has encryption other than "Not Use", the RaUL will bring up the security page which allows the user to enter the password to complete the connection.

When you double click the AP, you can see the AP's detailed information under the buttons of "General", "WPS", "CCX" and "802.11n".

| 15 RaUI      |                       |                |                     |                      |                 |           |
|--------------|-----------------------|----------------|---------------------|----------------------|-----------------|-----------|
| Profile      | e Network             | Advanced       | Statistics          | Gos<br>WWW           | <b>Ø</b><br>WPS | Radio On/ |
| Sorted by >> | SSID                  | 🥝 Channe       | l 🥝                 | ) Signal             |                 | Show      |
| 132          |                       | <i>b</i> 2     | R a                 | 100%                 |                 |           |
| 202          |                       | <u>ю</u> 1     |                     | 70%                  |                 |           |
| 213          |                       | <b>1</b> 1     |                     | 29%                  |                 |           |
| 215          |                       | 1/26           | i di a              | 44%                  |                 |           |
| 219          |                       | <b>1</b>       | Ba e                | 81%                  |                 |           |
| 243          |                       | <b>b</b> ∕5    | Bg e                | 100%                 |                 |           |
| _Shiang_2860 | AP                    | 11             | <b>B</b> g <b>n</b> | 91%                  |                 |           |
| AP           |                       | 101            | Bg P                | 50%                  |                 |           |
| AP1          |                       | 6              | Bgn                 | 100%                 |                 |           |
| APPA         |                       | <b>1</b> /26   | B g fi              | 91%                  |                 |           |
| Rescan       | Add to Prof           | ile Connec     | t                   |                      |                 |           |
| Genera       | il VVPS               | 5 C(           | CX                  | 802.11n              |                 |           |
|              | CCID ++ 404           | 10             |                     |                      |                 |           |
|              | SSID >> APT           |                | _                   |                      |                 |           |
|              | MAC Address >> 00-    | 03-7F-00-D7-A4 |                     | Sig                  | hal Strength >> | » 100%    |
| Authe        | ntication Type >> Unk | nown           | _ Su                | upported Rates (M    | bps)            |           |
| Er           | ncryption Type >> Nor | ie             | 1,                  | 2, 5.5, 11, 6, 12, 3 | 24,36,9,18,4    | 48,54     |
|              | Channel >> 6 <        | > 2437000 KHz  |                     |                      |                 |           |
|              | Network Type >> Infi  | astructure     |                     |                      |                 |           |
| В            | eacon Interval >> 100 |                |                     |                      |                 |           |
|              |                       |                | 0                   | ĸ                    |                 |           |
|              |                       |                |                     | n,                   |                 |           |

#### 2.2.1 Network - General

The General information contains AP's SSID, MAC address, authentication type, encryption type, channel, network type, beacon interval, signal strength and supported rates (Mbps).

The Beacon Interval specifies the duration between beacon packets. Access Points broadcast Beacons or Traffic Indication Messages (TIM) in order to synchronize wireless networks. The default setting of 100 should be ideal for most situations. In a "noisy" environment - one with much interference - decreasing the Beacon Interval may improve network performance. In very remote locations (with few wireless nodes) this value may be increased.

#### 2.2.2 Network - WPS

Wi-Fi Protected Setup (WPS) is a standard for easy and secure establishment of a wireless home network, created by the Wi-Fi Alliance and officially launched on January 8, 2007.

The goal of the WPS protocol is to simplify the process of configuring security on wireless networks, and so it was first named 'Wi-Fi Simple Config'. The protocol is meant to allow home users who know little of wireless security and may be intimidated by the available security options to configure Wi-Fi Protected Access, which is supported by all Wi-Fi certified devices.

The standard achieves its goal by putting much emphasis into usability and security, and the concept is implemented through four usage models that enable a user to establish a home network.

So, to add a new device to the Network the user can have up to the following two choices: PIN Method, in which a PIN (Personal Identification Number) has to be read from either a sticker on the new wireless client device (STA) or a display, if there is one, and entered at the "representant" of the Network, either the wireless access point (AP) or a Registrar of the Network, cf below the Protocol Architecture.

This is the mandatory baseline model, every Wi-Fi Protected Setup certified product must support it. PBC Method, in which the user simply has to push a button, either an actual or virtual one, on both the AP (or a Registrar of the Network) and the new wireless client device (STA).

Support of this model is mandatory for APs and optional for STAs.

This page addresses the common scenario involving an Infrastructure Network. The support of ad hoc networks (IBSS) are not supported by WPS.

The WPS information contains the authentication type, encryption type, config methods, device password ID, selected registrar, state, version, AP setup locked, UUID-E and RF bands.

Authentication Type - There are three types of authentication modes supported by RaConfig: OPEN, SHARED, WPA-PSK and WPA system.

Encryption Type – For OPEN and SHARED authentication mode, the selection of encryption type are NONE, WEP. For WPA, WPA2, WPA-PSK and WPA2-PSK authentication mode, the encryption type supports both TKIP AND AES.

Config Methods – This corresponds to the methods the AP supports as an Enrollee for adding external Registrars.

| Value  | Hardware Interface   |
|--------|----------------------|
| 0x0001 | USBA (Flash Drive)   |
| 0x0002 | Ethernet             |
| 0x0004 | Label                |
| 0x0008 | Display              |
| 0x0010 | External NFC Token   |
| 0x0020 | Integrated NFC Token |
| 0x0040 | NFC Interface        |
| 0x0080 | Push Button          |
| Ox0100 | Keypad               |

Device Password ID – This indicates the method or indentifies password that the selected Registrar intends to use. AP in PBC mode must indicate 0x0004 within two minutes.

| Value         | Description         |
|---------------|---------------------|
| 0x0000        | Default (PIN)       |
| 0x0001        | User-specified      |
| 0x0002        | Rekey               |
| 0x0003        | Display             |
| 0x0004        | Push Button (PBC)   |
| 0x0005        | Registrar-specified |
| 0x0006-0x000F | Reserved            |

Selected Registrar – This indicates if the user has recently activated a Registrar to add an Enrollee. The values are "TRUE" and "FALSE".

State - The current configuration state on AP. The values are "Un-configured" and "Configured".

Version - WPS specified version.

AP Setup Locked - This indicate if the AP has entered a setup locked state.

UUID-E - The universally unique identifier (UUID) element generated by the Enrollee, a 16 bytes value.

RF Bands – This indicates all RF bands available on the AP. A dual-band AP must provide it. The values are "2.4GHz" and "5GHz".

#### 2.2.3 Network – CCX [Cisco Compatible Extensions]

The Cisco Compatible Extensions program for Wi-Fi tags allows customers with a Cisco Unified Wireless Network and a Cisco Location solution to benefit from the latest innovation and technology advancements offered by Cisco's technology partners. This program offers improved consistency and interoperability among Cisco's Compatible Extensions technology partners.

The CCX information contains CCKM, Cmic and Ckip.

CCKM, CMIC and CKIP are Cisco proprietary protocols for Aironet 350.

#### 2.2.4 Network - 802.11n

The 802.11n button appears only for AP supporting it.

The box contains debugging information for internal RaLink engineer use.

## 2.3 ADVANCED

| Wireless mode >> | 802.11 A/B/G/N mix 💌                | Enable CCX (Cisco Compatible eXtensions)   |
|------------------|-------------------------------------|--------------------------------------------|
|                  |                                     | Turn on CCKM                               |
|                  |                                     | Enable Radio Measurements                  |
| Enable TX Burs   | t                                   | Non-Serving Channel Measurements limit 250 |
| Enable TCP Wi    | ndow Size                           |                                            |
| Fast Roaming a   | at -70 dBm                          |                                            |
| Show Authenti    | cation Status Dialog                |                                            |
| Select           | Your Country Region Code            |                                            |
| 11 B/G >>        | 0: CH1-11                           |                                            |
| 11 A >>          | 7: CH 36,40,44,48,52,56,60,64,100 💌 |                                            |
| Apply            |                                     |                                            |

Wireless Mode – default with 802.11b/g/n mix at 2.4GHz

Enable Tx Burst: RaLink's proprietary frame burst mode.

Enable TCP Window Size - Select to enhance throughput under a low-noise environment.

Fast Roaming at: The threshold of Tx power to switch from one AP to another.

Select Your Country Code – Eight countries to choose. Default at O: CH1-11. (the 11A box shows up only for A/B/G adapter).

Enable CCX (Cisco Compatible Extension) - On/Off.

## 2.4 STATISTICS

The statistics page displays the detail counter information based on 802.11 MIB counters.

#### 2.4.1 Transmit Statistics

| Transmit Receive                             |   |
|----------------------------------------------|---|
|                                              |   |
| Frames Transmitted Successfully              | = |
| Frames Retransmitted Successfully            | = |
| Frames Fail To Receive ACK After All Retries | = |
| RTS Frames Successfully Receive CTS          | - |
| RTS Frames Fail To Receive CTS               | - |
|                                              |   |
|                                              |   |
| Reset Counter                                |   |

Frames Transmitted Successfully - Frames successfully sent.

Frames Fail To Receive ACK After All Retries - Frames failed transmit after reaching the retry limit.

RTS Frames Successfully Receive CTS – Successfully receive CTS after sending RTS frame.

RTS Frames Fail To Receive CTS – Failed to receive CTS after sending RTS.

Frames Retransmitted Successfully – Successfully retransmitted frame numbers.

Reset Counter - Back to zero.

#### 2.4.2 Receive Statistics

| Transmit           | Receive               |
|--------------------|-----------------------|
|                    |                       |
| Frames Received Su | uccessfully           |
| Frames Received W  | ith CRC Error         |
| Frames Dropped Du  | ie To Out-of-Resource |
| Duplicate Frames R | eceived               |
|                    |                       |
|                    |                       |
|                    |                       |
| Denot Country      |                       |
| Reset Counter      |                       |

Frames Received Successfully – Frames received successfully.

Frames Received With CRC Error – Frames received with CRC error.

Frames Dropped Due To Out-of-Resource – Frames dropped due to resource issue.

Duplicate Frames Received - Duplicate received frames.

Reset Counter - Back to zero.

#### 2.5 WWM

| WMM Setup Status<br>WMM >> Enabled | Power Save >> Disab | led          |             | Direct Lin |
|------------------------------------|---------------------|--------------|-------------|------------|
| WMM Enable                         |                     |              |             |            |
| WMM - Power Save B                 | Inable              |              |             |            |
| AC_BK                              | AC_BE               | AC_VI        | AC_VO       |            |
| Direct Link Setup Er               | nable               |              |             |            |
| MAC Address >>                     |                     | Timeout Valu | e >> 60 sec | Ap         |
|                                    |                     |              |             | Tear       |
|                                    |                     |              |             |            |
|                                    |                     |              |             |            |
|                                    |                     |              |             |            |

WWM Enable – Enable to handle the QoS (Quality of Service) latency sensitive WiFi Multimedia (Audio, Video) traffic.

Power Save Enable – Enable WWM power saving in accordance to the various Multimedia IP traffic.

- AC\_BK Backgound (Latency insensitive) IP traffic,
- AC\_BE Best effort (Low latency) IP traffic.
- AC\_VI Video (real time) IP traffic.
- AC\_VO Voice (real time) IP traffic.

Enable Link Setup (DLS) Enable – This allows secured connection to an AP supporting DLS. Simply enter the MAC address in the box which is also registered in the AP. The timeout value ranges from 0 to 65536 seconds. O means always on. Default is 60 second.

# 2.6 WPS

| RaUI                 |                                                                                                    |                                                                                                    |                                                                                                    |                           |                                                                                   |                                                                               |                                                                                                  |
|----------------------|----------------------------------------------------------------------------------------------------|----------------------------------------------------------------------------------------------------|----------------------------------------------------------------------------------------------------|---------------------------|-----------------------------------------------------------------------------------|-------------------------------------------------------------------------------|--------------------------------------------------------------------------------------------------|
|                      | Profile                                                                                                    | Jaa<br>Network                                                                                                    | کی<br>Advanced                                                                                          | Statistics                | WWW                                                                               | Ø<br>WPS                                                                      | Radio O                                                                                          |
| -                    |                                                                                                    |                                                                                                    |                                                                                                    | WPS AF                    | , List                                                                            |                                                                               |                                                                                                  |
|                      | ID : Unknown                                                                                                    | Al                                                                                                    | P1-WPS                                                                                                  |                           | 00-10-18-90-2E-27                                                                 |                                                                               | 7 ^                                                                                              |
|                      | ID : Unknown                                                                                                    | U                                                                                                    | bicom_Sample                                                                                            |                           | 00-0C-43-28-60-20                                                                 | 1                                                                             | =                                                                                                |
|                      | ID : Unknown                                                                                                    | а                                                                                                    | rvint-2860AP                                                                                            |                           | 00-0C-43-28-60-60                                                                 | 3                                                                             | -                                                                                                |
|                      | ID : Unknown                                                                                                    | d                                                                                                    | efault                                                                                                  |                           | 00-18-02-4A-0A-6B                                                                 | 6                                                                             | 9                                                                                                |
|                      |                                                                                                    |                                                                                                    |                                                                                                    | WPS Prot                  | ile List                                                                          |                                                                               |                                                                                                  |
|                      |                                                                                                    | WPS Ass                                                                                                    | ociate IE                                                                                               | W/PS status is disco      | Progress >> 0%                                                                    |                                                                               |                                                                                                  |
|                      | <u>P</u> IN<br>P <u>B</u> C                                                                                                    | WPS Assi<br>WPS Pro                                                                                                    | ociate IE<br>be IE<br>ically select the A                                                               | WPS status is disco       | Progress >> 0%                                                                    |                                                                               |                                                                                                  |
|                      | ₽IN<br>PBC<br>Status >> AF                                                                                                    | WPS Assu<br>WPS Pro<br>Automat                                                                                                    | Dociate IE                                                                                              | WPS status is disco<br>P  | Progress >> 0%                                                                    | Link                                                                          | Quality ≥> 9                                                                                     |
|                      | PIN<br>PBC<br>Status >> AF<br>Extra Info >> Liu<br>Channel >> 6                                                                                                    | WPS Assuer     WPS Pro     WPS Pro     Automat     Automat     Automat     Sup [TxPower    > 2437000 MH                                                                                                    | ociate IE be IE cally select the A<br>ically select the A<br>:00-D7-A4<br>er:100%]                      | WPS status is disco<br>P  | Progress >> 0%<br>nnected                                                         | Link<br>Signal Signal                                                         | Quality >> 9<br>Strength 1 >                                                                     |
| Auth                 | <u>P</u> IN<br>P <u>B</u> C<br>Status >> AF<br>Extra Info >> Liu<br>Channel >> 6<br>hentication >> W                                                                                                    | WPS Assi     WPS Pro     Automat     Automat     Automat     Sup [TxPowe    > 2437000 MH PA                                                                                                    | ociate IE be IE cally select the A<br>ically select the A<br>:00-D7-A4<br>:r:100%]<br>Iz                | WPS status is disco       | Progress >> 0%                                                                    | Link<br>Signal S<br>Signal S                                                  | Quality >> 9<br>Strength 1 ><br>Strength 2 +<br>Strength 3 >                                     |
| Auth                 | EIN<br>PEC<br>Status >> AF<br>Extra Info >> Liu<br>Channel >> 6<br>hentication >> W<br>Encryption >> TK                                                                                                 | WPS Assu<br>WPS Pro<br>Automat<br>Automat<br>Automat<br>Automat<br>(1 <> 00-03-7F-<br>nk is Up [TxPowe<br><> 2437000 MH<br>PA<br>(IP+AES                                                                                                    | Dociate IE<br>be IE<br>ically select the A<br>00-D7-A4<br>er:100%]<br>Iz                                | WPS status is disco<br>"P | Progress >> 0%                                                                    | Link<br>Signal S<br>Signal S<br>Signal S<br>Noise                             | Quality >> 9<br>Strength 1 >><br>Strength 2 >><br>Strength 3 >><br>Strength >>                   |
| Auth                 | <u>P</u> IN<br>P <u>B</u> C<br>Status >> AF<br>Extra Info >> Lii<br>Channel >> 6<br>hentication >> W<br>Encryption >> TK<br>twork Type >> In                                                            | WPS Assu<br>WPS Pro<br>Automat<br>Automat<br>Automat<br>Automat<br>(IP+AES<br>frastructure                                                                                                    | ociate IE  <br>be IE  <br>ically select the A<br>:00-D7-A4<br>:r:100%]<br>Iz                            | WPS status is disco       | Progress >> 0%<br>nnected                                                         | Link<br>Signal S<br>Signal S<br>Noise                                         | Quality >> 9<br>Strength 1 >><br>Strength 2 >:<br>Strength 3 >><br>Strength >>                   |
| Auth                 | EIN<br>PEC<br>Status >> AF<br>Extra Info >> Liu<br>Channel >> 6<br>hentication >> W<br>Encryption >> TK<br>twork Type >> In<br>IP Address >> 15                                                         | WPS Assu<br>WPS Pro<br>Automat<br>Automat<br>(1 <> 00-03-7F-<br>nk is Up (T×Powe<br>(T×Powe<br>(1P+AES)<br>frastructure<br>(2, 168, 2, 8)                                                                                                    | be IE  <br>ically select the A<br>00-D7-A4<br>er:100%]<br>Iz                                            | WPS status is disco<br>P  | Progress >> 0%<br>nnected                                                         | Link<br>Signal S<br>Signal S<br>Signal S<br>Noise<br>eed >> 54.0 /            | Quality >> 9<br>Strength 1 ><br>Strength 2 ><br>Strength 3 ><br>Strength >><br>Strength >>       |
| Autr                 | <u>P</u> IN<br>P <u>B</u> C<br>Status >> AF<br>Extra Info >> Liu<br>Channel >> 6<br>hentication >> W<br>Encryption >> TK<br>twork Type >> In<br>IP Address >> 15<br>Sub Mask >> 25                      | WPS Assu<br>WPS Pro<br>Automat<br>21 <> 00-03-7F-<br>nk is Up [TxPowe<br><> 2437000 MH<br>PA<br>(IP+AES<br>frastructure<br>22.168.2.8<br>35.255.255.0                                                                                                    | be IE  <br>ically select the A<br>00-D7-A4<br>er:100%]<br>Iz                                            | WPS status is disco       | Progress >> 0%<br>nnected<br>Transmit<br>Link Spo<br>Through                      | Link<br>Signal S<br>Signal Signal S<br>Noise<br>eed >> 54.0 /<br>put >> 0.000 | Quality >> 9<br>Strength 1 ><br>Strength 2 >:<br>Strength 3 ><br>Strength >><br>Wbps<br>I Kbps   |
| Auth                 | EIN<br>PEC<br>Status >> AF<br>Extra Info >> Liu<br>Channel >> 6<br>hentication >> W<br>Encryption >> Tk<br>twork Type >> In<br>IP Address >> 15<br>Sub Mask >> 25<br>Jlt Gateway >> 15                  | <ul> <li>WPS Assi</li> <li>WPS Pro</li> <li>Automat</li> <li>Automat</li> <li>&lt;&gt; 00-03-7F-</li> <li>nk is Up [T×Powe</li> <li>&lt;&gt; 2437000 MH</li> <li>PA</li> <li>(IP+AES</li> <li>frastructure</li> <li>(2, 168, 2, 8)</li> <li>(5, 255, 255, 0)</li> <li>(2, 168, 2, 254)</li> </ul> | be IE be IE cally select the A<br>ically select the A<br>:00-D7-A4<br>ar:100%]<br>Iz                    | WPS status is disco       | Progress >> 0%<br>nnected<br>Transmit<br>Link Sp<br>Through                       | Link<br>Signal S<br>Signal S<br>Noise<br>eed >> 54.0 /<br>put >> 0.000        | Quality >> 9<br>Strength 1 >><br>Strength 2 >><br>Strength 3 >><br>Strength >><br>Wbps<br>Kbps   |
| Auth<br>Net          | <u>P</u> IN<br>P <u>B</u> C<br>Status >> AF<br>Extra Info >> Liu<br>Channel >> 6<br>hentication >> W<br>Encryption >> TK<br>twork Type >> In<br>IP Address >> 15<br>Sub Mask >> 25<br>Jlt Gateway >> 15 | WPS Assu<br>WPS Pro<br>Automat<br>Automat<br>(1 <> 00-03-7F-<br>nk is Up [TxPowe<br><> 2437000 MH<br>PA<br>(IP+AES<br>frastructure<br>(2.168.2.8<br>(5.255.255.0<br>(2.168.2.254)<br>HT                                                                                                    | be IE be IE cally select the A                                                                          | WPS status is disco       | Progress >> 0%<br>nnected<br>Transmit<br>Link Sp<br>Through<br>Receive            | Link<br>Signal S<br>Signal Signal S<br>Noise<br>eed >> 54.0 /<br>put >> 0.000 | Quality >> 9<br>Strength 1 >><br>Strength 2 >:<br>Strength 3 >><br>Strength >><br>Wbps<br>I Kbps |
| Auth<br>Net<br>Defau | EIN<br>PEC<br>Status >> AF<br>Extra Info >> Liu<br>Channel >> 6<br>hentication >> W<br>Encryption >> TK<br>twork Type >> In<br>IP Address >> 15<br>Sub Mask >> 25<br>JIt Gateway >> 15<br>>> n/a        | <ul> <li>WPS Assi</li> <li>WPS Pro</li> <li>Automat</li> <li>Automat</li> <li>Automat</li> <li>Automat</li> <li>Automat</li> <li>Automat</li> <li>Automat</li> <li>Automat</li> <li>Automat</li> <li>Automat</li> </ul>                                                                           | ociate IE be IE cally select the A<br>ically select the A<br>:00-D7-A4<br>er:100%]<br>Iz<br>SNR0 >> n/a | WPS status is disco       | Progress >> 0%<br>nnected<br>Transmit<br>Link Sp<br>Through<br>Receive<br>Link Sp | Link<br>Signal 3<br>Signal 3<br>Noise<br>eed >> 54.0 /<br>put >> 0.000        | Quality >> 9<br>Strength 1 >><br>Strength 2 >><br>Strength 3 >><br>Strength >><br>Wbps<br>Kbps   |

WPS Configuration – The primary goal of WiFi Protected Setup (WiFi Simple Configuration) is to simplify the security setup and management of WiFi networks. Ralink STA as an Enrollee or external Registrar supports the configuration setup using PIN configuration method or PBC configuration method through an internal or external Registrar.

WPS AP List – Display the information of surrounding APs with WPS IE from last scan result. List information includes SSID, BSSID (Mac address of SSID), Channel, ID (Device Password ID), Security-Enabled status.

Rescan – Update the AP picked up by the adapter.

Information – Display the information about WPS IE on the selected network. List information includes Authentication Type, Encryption Type, Config Methods, Device Password ID, Selected Registrar, State, Version, AP Setup Locked, UUID-E and RF bands.

PIN Code – 8 digit numbers. It is required to enter PIN Code into Registrar using PIN method. When STA is Enrollee, you can use "Renew" button to regenerate a new PIN code.

Config Method – Correspond to the methods the AP supports as an Enrollee for adding an external Registrar.

Table of Credentials - Display all of credentials got from the Registrar. List information include SSID, MAC Address, Authentication and Encryption Type. If STA Enrollee, credentials are created as soon as each WPS success. If STA Registrar, RaUI creates a new credential with WPA2-PSK/AES/64Hex-Key and doesn't change until next switching to STA Registrar.

Control items on credentials:

Detail - Information about Security and Key in the credential.

Connect - Command to connect to the selected network inside credentials. The active selected credential is as like as the active selected Profile. Rotate - Command to rotate to connect to the next network inside credentials.

Disconnect - Stop WPS action and disconnect this active link. And then select the last profile at the Profile Page of RaUI if exist. If there is an empty profile page, the driver will select any non-security AP.

Export Profile - Export all credentials to Profile.

Delete - Delete an existing credential. And then select the next credential if exist. If there is an empty credential, the driver will select any non-security AP.

PIN - Start to add to Registrar using PIN configuration method. If STA Registrar, remember that enter PIN Code read from your Enrollee before starting PIN.

PBC - Start to add to AP using PBC configuration method.

\*When you click PIN or PBC, please don't do any rescan within two-minute connection. If you want to abort this setup within the interval, restart PIN/PBC or press Disconnect to stop WPS action.

WPS associate IE - Send the association request with WPS IE during WPS setup. It is optional for STA.

WPS probe IE - Send the probe request with WPS IE during WPS setup. It is optional for STA.

Progress Bar - Display rate of progress from Start to Connected status.

Status Bar - Display currently WPS Status.

Automatically select the AP - Start to add to AP by using to select the AP automatically in PIN method.

# 2.7 CCX (Cisco Compatible eXtensions)

CCX works with Cisco WiFi device. Consult Cisco proprietary protocols for Aironet 350 to fill in the corresponding value.

# 2.8 Radio On/OFF

Toggles On/Off to temporally disable the adapter.

This device complies with Part 15 of the FCC Rules. Operation is subject to the following two conditions: (1) this device may not cause harmful interference, and (2) this device must accept any interference received, including interference that may cause undesired operation.

Changes or modifications not expressly approved by the party responsible for compliance could void the user's authority to operate the equipment.

The device has been evaluated to meet general RF exposure requirement. The device can be used in portable exposure condition without restriction.

This device and its antenna(s) must not be co-located or operation in conjunction with any other antenna or transmitter.

Note: This equipment has been tested and found to comply with the limits for a Class B digital device, pursuant to part 15 of the FCC Rules. These limits are designed to provide reasonable protection against harmful interference in a residential installation. This equipment generates, uses and can radiate radio frequency energy and, if not installed and used in accordance with the instructions, may cause harmful interference to radio communications. However, there is no guarantee that interference will not occur in a particular installation. If this equipment does cause harmful interference to radio or television reception, which can be determined by turning the equipment off and on, the user is encouraged to try to correct the interference by one or more of the following measures:

--Reorient or relocate the receiving antenna.

--Increase the separation between the equipment and receiver.

--Connect the equipment into an outlet on a circuit different from that to which the receiver is connected.

--Consult the dealer or an experienced radio/TV technician for help.

End of Manual.